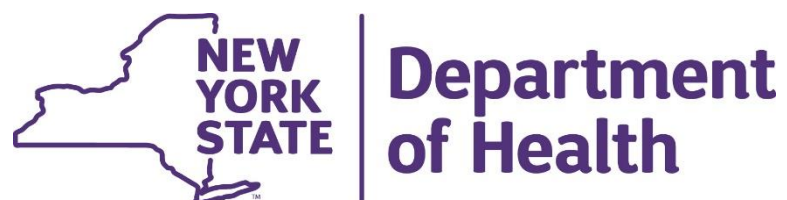

Today's training is for hospitals and federally qualified health centers (FQHC) who received a NYS notification that they must vaccinate priority groups outside of their organization. <u>Note- this training will only cover second dose scheduling</u> processes in CDMS

These outside groups could include: Emergency Medical Services Medical Examiners, Coroners, and Funeral Workers Staff from Voluntary Operated OASAS Facilities Staff and residents from Voluntary Operated OMH Facilities Staff and residents from OPWDD Facilities

<u>Hospitals and FQHC that were not instructed to vaccinate priority groups</u> <u>outside of their organization DO NOT need to participate in this training.</u>

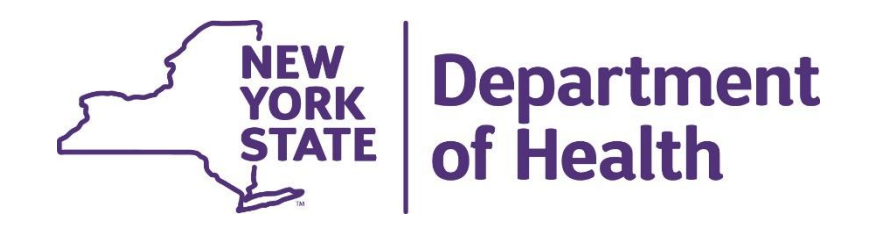

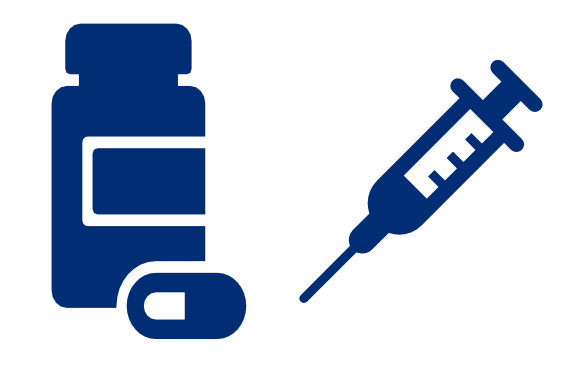

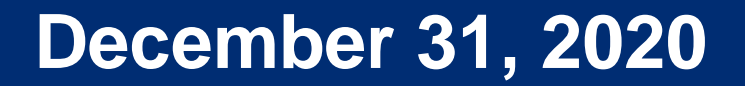

### **Getting Started:**

- Browser
  - CDMS most optimally works in Google Chrome
    - Microsoft edge can also be used
  - Firefox, Safari, Internet Explorer are not compatible with CDMS and should not be used
    - If you use these browsers you will likely receive errors or not see all functionality of the system necessary.

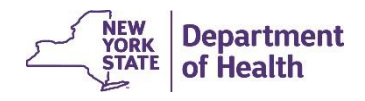

### **Getting Started: Receiving Access**

- In order to receive access you will need to request it from your HCS <u>Coordinator</u>
  - The role which has been created for FQHC/Hospitals is known as "Facility Admin"
  - In order to get access you will need to request it from your HCS coordinator
    - To discover who your HCS coordinator is;
      - Login to HCS and click 'My Content' in the top right menu and select 'Look up my coordinators'

| Welcome J'nelle Oxford (jz | 2009) | Imp        | ortant    | Health         | Even        | ts               |            | My Favorites                        |        |              |
|----------------------------|-------|------------|-----------|----------------|-------------|------------------|------------|-------------------------------------|--------|--------------|
| Search                     | Q     | NYS D      | ONATE LIF | E REGISTRY     |             |                  |            | My Applications<br>All Applications |        | D-19         |
| My Applications            |       | 42         | COVID Al  | ert NY         | ,           |                  |            | Mobile Apps []                      |        |              |
| Acronyms & Abbreviations   |       |            |           |                |             |                  |            |                                     |        |              |
| CDESS                      | 0     |            |           |                |             |                  |            | Change my password                  |        |              |
| CDMS 6                     |       | Impe       | ortant    | Health         | NOTIT       | Icatio           | ons        | Review the password rules           |        |              |
| CDMS 7                     | 0     | Dested     | Delovity  | Kowerd         | Saurea      | Audionee         | Dee        | Change my secret questions          |        | Decision     |
| ComDir Role Lookup Tool    | 0     | 12/21/2020 | Advisory  | Influenza      |             | All Lisors       | Influe     | Enable the forgotten password f     | eature | 0 Recipient  |
| Content Submission Tool    | 0     | 12/21/2020 | Auvisory  | EPT Expansion  | NYSDOH AIDS | All Users        | Undi       | Report my user ID or password       | tolen  | 5 Recipient  |
| ECLRS                      | 0     | 12/10/2020 | Advisory  | for STDs       | Institute   | All Users        | othe       |                                     |        | Recipient    |
| Emergency Contacts         |       | 11/30/2020 | Advisory  | Commissioner's | NYSDOH      | All Users        | Nove       | Learn more about HCS security       |        | Recipient    |
| HERDS                      | 0     |            |           | Letter         |             |                  |            | Change my contact information       |        |              |
| IHANS                      | 0     | 11/25/2020 | Advisory  | Pharmacy       | Pharmacy    | All Users        | and        |                                     | ··     | cs Recipient |
| Role Lookup Tool           | 0     | Comment    |           |                | Sh          | wing notificatio | ns sent ir | LOOK UP my coordinators             |        |              |
| ServNY                     | 0     | + Newer    |           |                | 011         | g notinedito     |            | See what roles I hold               |        | Older        |
|                            |       |            |           |                |             |                  |            | Look up my PIN                      |        |              |

5

### **Second Dose Reminders**

- <u>The second dose process</u>
- 1) Recall patient information (3 ways to do this) to determine who needs a second dose and when
- 2) Create a second dose only operation and send the registration link for that operation directly to those who need to schedule

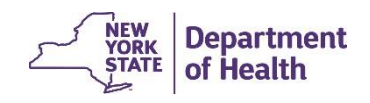

### **Second Dose Reminders**

- In order to determine which patients need a second dose and when, there are three options:
- 1) Providers can run a reminder / recall report in NYSIIS
- 2) Providers can run a report from their own EMR
- 3) Providers can run a report in CDMS
  - \*Note\* this option only works if your organization processed records in CDMS taking the registration to a visit

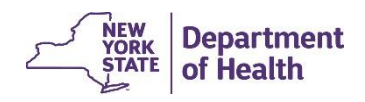

# Option 1) NYSIIS Reminder/Recall Report

#### Reports

temp log report vfc report status reminder / recall check reminder status manage custom letters request callback cocasa extract check billing export The Reminder Recall report can generate a list of patients due or overdue for specific immunizations.

To access this report, log into NYSIIS and on the left side menu panel, under Reports, click Reminder/Recall.

- Organization level report run on your own organization's active patient population.
- Two step report that can generate a list and letters / labels (if desired) for patients that are due or overdue for immunizations.

NYSIIS will navigate to the Reminder Recall set up screen where you filter the report.

- Leave Tracking Schedule defaulted.
- Click the radio button for Use Vaccine Groups Selected, scroll down to covid19 and highlight it, then click the Add button to move it to the right side box.
- Leave all other fields defaulted.
- Towards the bottom of the page, under Enter Date Criteria, enter the timeframe your staff should be due for their second dose of covid19 vaccine in the Target Date range fields.
- Leave the rest of the fields defaulted then click the Generate button.

In this example (next slide), 20 patients were vaccinated on 12/29/2020, so the Target Date Range starts 1/19/2021 (21 days later).

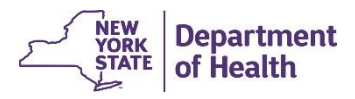

| Reminder/Recall Request                                   |                |
|-----------------------------------------------------------|----------------|
| Indicate the Tracking Schedule                            |                |
|                                                           |                |
| <ul> <li>Use Tracking Schedule Associated with</li> </ul> | Each Patient   |
|                                                           |                |
| Use Tracking Schedule Selected for All F                  |                |
|                                                           |                |
| Select the Vaccine Group(s)                               |                |
|                                                           |                |
| <ul> <li>Use All Vaccine Groups</li> </ul>                |                |
| Use Vaccine Groups                                        | Add > COVID-19 |
| Selected                                                  | Cholera Add -  |
|                                                           | Diphtheria     |
|                                                           |                |

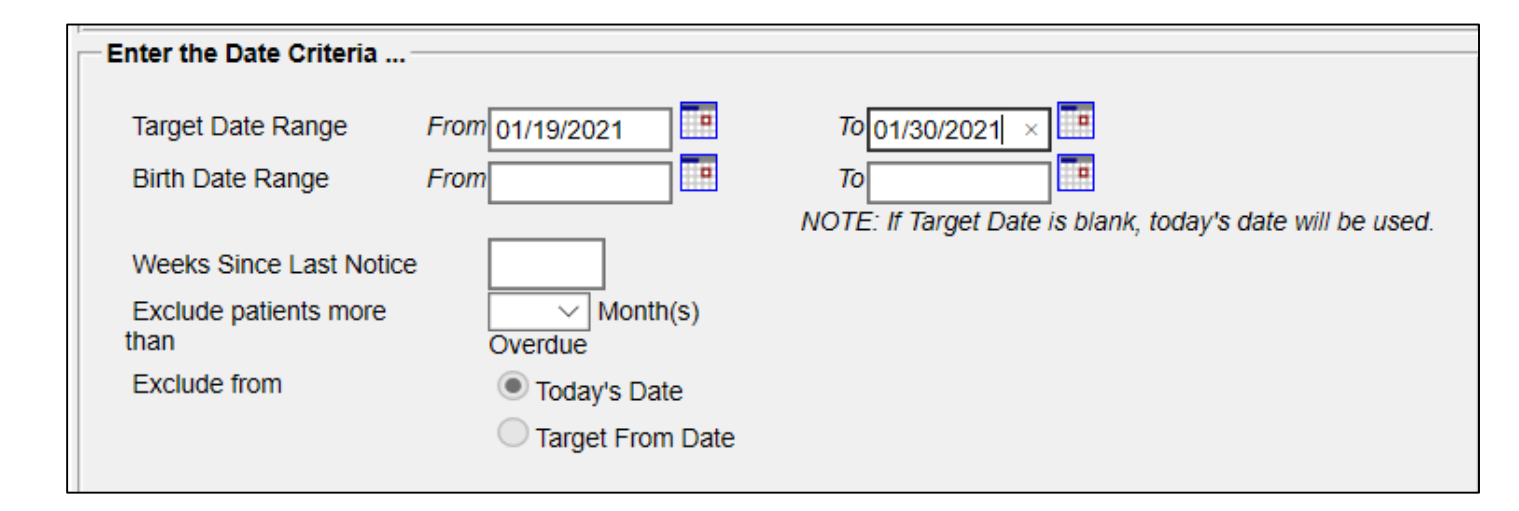

NYSIIS will navigate to the Reminder/Recall status page. The status will increase from 1 to 100%. Once it reaches 100%, the report has finished generating and becomes a hyperlink. Click the link.

Note: these reports are large and sometimes take a few minutes to run. You can navigate away from this page while the report runs in the background. To get back to the Reminder/Recall status page, click Check Reminder Status on the left side menu panel.

| Reports<br>temp log report<br>vfc report status<br>reminder / recall<br>check reminder status<br>manage custom letters |                      |                     |            |          |             |            |         |
|----------------------------------------------------------------------------------------------------|----------------------|---------------------|------------|----------|-------------|------------|---------|
| request callback                                                                                                    | Reminder Request Sta | atus                |            |          |             |            | Refresh |
| cocasa extract                                                                                                    | Started              | Completed           | Status     | Patients | Target From | Target To  | Cancel  |
| check billing export                                                                                                   | 12/29/2020 02:37 PM  | 12/29/2020 03:08 PM | 100 %      | 16       | 01/19/2021  | 01/30/2021 |         |
|                                                                                                    |                      |                     |            |          |             |            |         |
|                                                                                                    | Reminder Output Stat | us                  |            |          |             |            |         |
|                                                                                                    |                      | No Reminder (       | Outputs Lo | gged     |             |            |         |

The summary page shows you the steps NYSIIS took to generate the list of patients due for a reminder.

Note: NYSIIS will not generate reminders for patients that are missing address information in their record. It is crucial to report this information so they show up on the report. Otherwise, they could be missed for a reminder, even though they are due for dose 2.

| Step | Criteria Evaluated at this Step                                                                                                    | Patients |
|------|----------------------------------------------------------------------------------------------------|----------|
| 1    | Patients associated with Lori's Little Ones.                                                                                                    | 1301     |
| 2    | <ul> <li>Patients that are active within Lori's Little Ones and allow Reminder &amp; Recall Contact.</li> <li>Additional criteria includes: <ul> <li>Birthdate range is not specified;</li> <li>County is not specified;</li> <li>School is not specified;</li> <li>Provider is not specified;</li> <li>Weeks Since Last Notice is not specified.</li> </ul> </li> </ul>                 | 1229     |
| 3    | Patients that have a Valid Address.<br>Additional criteria includes:<br>• City is not specified<br>• Zip Code is not specified.                                                                                                    | 765      |
| 4    | <ul> <li>Patients that meet the following criteria regarding vaccination status:</li> <li>Patients that are Recommended or Overdue for one or more vaccinations between 01/19/2021 to 01/30/2021;</li> <li>Use the following vaccine groups: COVID-19 and ;</li> <li>Use tracking schedule associated with each patient.</li> <li>Exclude Overdue Reminders is not specified.</li> </ul> | 16       |
|      | Total Number of Patients Eligible for Reminder                                                                                                    | 16       |

#### 12

of Health

Below the summary is the Output Options. NYSIIS can generate a standard letter, mailing labels and a patient query list. To generate output, click the hyperlinks under the Output column.

| Reminder Request (     | Output Options                                   |                                                                                                    |
|------------------------|--------------------------------------------------|----------------------------------------------------------------------------------------------------|
| Output                 | Description                                      | Additional Input                                                                                                    |
| <u>Reminder Letter</u> | Standard Reminder Letter.                        | Report Name       Cheers,         Free Text       Cheers,         Dr. Lori Isabella-Rhoades         Phone #       555-555555555555555555555555555555555 |
| Mailing Labels         | Avery Mailing Labels.                            | Report<br>Name                                                                                                    |
| Patient Query Listing  | A list of patients based on the report criteria. | Report<br>Name                                                                                                    |

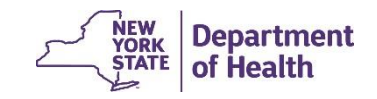

You will navigate back to the Reminder Recall Status page. When your output has completed it will display Ready in the status column. Click the hyperlink to view the output.

| Reminder Request Sta | atus               |                        |                     |                       |           |         | Refresh |
|----------------------|--------------------|------------------------|---------------------|-----------------------|-----------|---------|---------|
| Started              | Completed          | Status                 | Patients            | Target From           | Та        | rget To | Cancel  |
| 12/29/2020 02:37 PM  | 12/29/2020 03:08 P | M 100 %                | 16                  | 01/19/2021            | 01/       | 30/2021 |         |
|                      |                    |                        |                     |                       |           |         |         |
| Reminder Output Stat | us                 |                        |                     |                       |           |         |         |
| Name                 | Туре               | Requested              | Starte              | d Comple              | eted      | Status  |         |
| Patient List         | Patient List       | 12/29/2020<br>08:18 PM | 12/29/20<br>08:18 P | 20 12/29/2<br>M 08:18 | 020<br>PM | Ready   |         |
| Mailing Labels       | Mailing Labels     | 12/29/2020<br>08:18 PM | 12/29/20<br>08:18 P | 20 12/29/2<br>M 08:18 | 020<br>PM | Ready   |         |
| Reminder Letter      | Reminder Letter    | 12/29/2020<br>08:17 PM | 12/29/20<br>08:17 P | 20 12/29/2<br>M 08:18 | 020<br>PM | Ready   |         |
|                      |                    |                        |                     |                       |           |         |         |

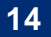

The Standard Letter displays the immunization history and immunizations needed information for each patient. Labels are also generated. These letters can be mailed to patients if desired.

| Dear Daniel M                   | laurice Anderle,             |                          |                   |
|---------------------------------|------------------------------|--------------------------|-------------------|
| Our records in<br>immunizations | ndicate that Daniel Ma<br>s: | aurice Anderle has recei | ved the following |
|                                 | Immunizations History        |                          |                   |
|                                 |                              | miniumzations mistory    |                   |
|                                 | Immunization                 | Date Administered        | Series            |
|                                 | Immunization<br>COVID-19     | Date Administered        | Series            |

Our records also show that Daniel may be due for the following immunizations. If Daniel received these or other immunizations from another health care provider, please call our office so that we can update Daniel's record. Otherwise please take Daniel to a health care provider to receive them.

| Vaccines Recommended by Selected Tracking Schedule |             |  |  |  |
|----------------------------------------------------|-------------|--|--|--|
| Vaccine                                            | Date Needed |  |  |  |
| COVID-19, mRNA,LNP-S,PF,<br>0.3mL                  | 01/19/2021  |  |  |  |
| Flu, unspecified formulation                       | 08/01/2020  |  |  |  |
| HPV, uncertain formulation                         | 07/07/2012  |  |  |  |
| MMR                                                | 07/07/2002  |  |  |  |
| Meningococcal ACWY,<br>unspecified                 | 07/07/2017  |  |  |  |
| TdaP > 7 years                                     | 07/07/2008  |  |  |  |
| meningococcal B, unspecified                       | 07/07/2017  |  |  |  |

The number for our office is: 555-555-5555

Cheers, Dr. Lori Isabella-Rhoades

| DANIEL MAURICE ANDERLE<br>299 STATE<br>WEST SHOKAN NY 13642      | MIDNIGHT BLUE<br>10 MAIN STREET<br>ALBANY NY 12203                               | PHIL CLARK<br>13 RED ROCK ROAD<br>SCHENECTADY NY 12302 |
|------------------------------------------------------------------|----------------------------------------------------------------------------------|--------------------------------------------------------|
| BERNIE DOE<br>BRIAN COURT 16 FULLER ROAD<br>SCHENECTADY NY 12303 | To the Parent/Guardian of.<br>LINDA MARY FISHER<br>250 ORTON<br>PULASKI NY 10007 | FROG FROGGER<br>FROGGIE STREET<br>SCHENECTADY NY 12303 |
| LOREEN GERTRUDE ISAACS<br>374 JENIFER<br>BROOKLYN NY 12921       | BEN JONES<br>10 WAYNE ROAD<br>SCHENECTADY NY 12307                               | BERTHA JONES<br>COVID STREET<br>SCHENECTADY NY 12303   |
|                                                                  |                                                                                  |                                                        |

# **Option 2) Your Facilities EMR**

Your second option is to pull vaccination date information and contact information from your own facilities EMR

We understand for many this may be the simplest solution as your staff is well versed in reporting from your own EMR!

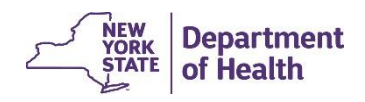

# Option 3) CDMS

- Your third option is to use CDMS for the recall visit feature
- \*Please note, the recall visit feature will only work if you processed your registrations (aka created a visit) within CDMS, if you did not, you will need to use option 1 or 2

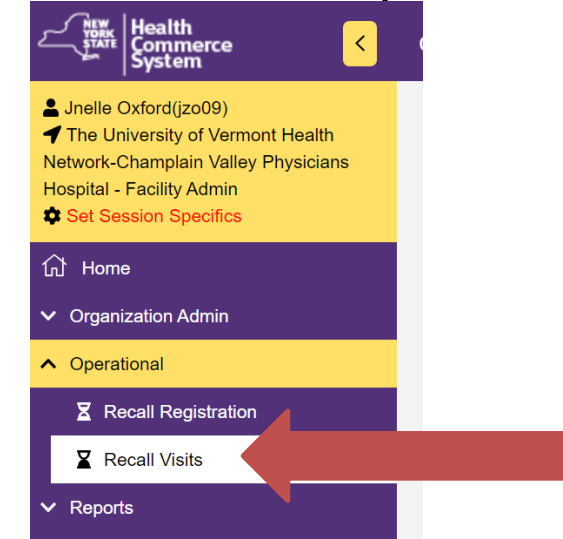

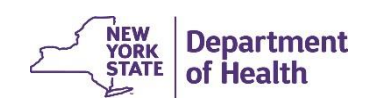

# Option 3) CDMS

- From the recall visits page you will be able to sort by visit date to determine which patients you need to contact in regards to their second dose scheduling.
- You can also download the patients contact information in order to email your registration link for 2<sup>nd</sup> dose operations
- <u>When emailing registration links, make sure you always use the</u> <u>BCC feature in your email for privacy</u>

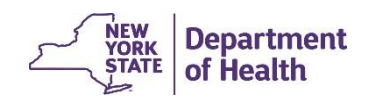

# Option 3) CDMS Please note: "the recall visit information" is currently in development. This option will be available for your organization Friday, 1/1. If you need the information prior to Friday please contact CDMS@health.ny.gov for assistance!

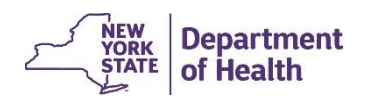

19

### **Setting up a Second Dose Operation**

- In order to vaccinate individuals for their second dose, you need to set up a new operation:
- If your second dose clinic is not going to be at the same location as your first, or there has been any change in address, we need to start by adding in a new location

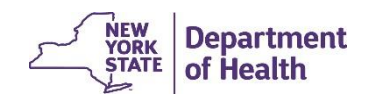

#### **Adding a New Location**

# First, click Org Admin > Locations, if your location is not on your list, click 'Add a Location'

| Counterme                                                                    | asure Data Management System (CDMS)           |                                                                                  | ᡬa Home ▾ 옫 My C         | Content 🗸 🔍 Sea | rch 69) Help <del>v</del> ເ→ L | Log out   |
|------------------------------------------------------------------------------|-----------------------------------------------|----------------------------------------------------------------------------------|--------------------------|-----------------|--------------------------------|-----------|
| Landle Oxford(jzo09)<br>✓ The University of Vermont Health Network-Champlain | Location List                                 |                                                                                  |                          |                 |                                |           |
| Valley Physicians Hospital - Facility Admin<br>Set Session Specifics         | Search for an Location                        |                                                                                  |                          |                 |                                |           |
| பி Home                                                                      | Status Active                                 | Inactive Both                                                                    |                          |                 |                                |           |
| Organization Admin                                                           | Organization The Univer                       | rsity of Vermont Health Network-Champlain Valley                                 |                          |                 |                                |           |
| Locations                                                                    |                                               |                                                                                  |                          |                 |                                |           |
|                                                                              | eard + Add I                                  | Location                                                                         |                          |                 |                                |           |
| ✓ Operational                                                                | Search Results                                |                                                                                  |                          |                 | l i                            |           |
| ✓ Reports                                                                    | Q Global filter                               |                                                                                  |                          |                 | X                              | 2         |
|                                                                              | Location Name                                 | Organization                                                                     | ♦ Upd<br>Create Date Use | iate 😝 😝        | Latitude Longitu               | ¢<br>tude |
|                                                                              | CVPH Medical Center                           | The University of Vermont Health Network-Champlain Valley Physicians<br>Hospital | 12/22/2020               | Yes             | 0.0 0.0                        |           |
|                                                                              | Example Facility Location                     | The University of Vermont Health Network-Champlain Valley Physicians<br>Hospital | 12/22/2020               | Yes             | 42.652848 -73.752              | 52898     |
|                                                                              | UVM - Champlain Valley Physicians<br>Hospital | The University of Vermont Health Network-Champlain Valley Physicians<br>Hospital | 12/22/2020               | Yes             | 44.698132 -73.461              | 31008     |
|                                                                              | Total Decords : 2                             | и 🚹 м                                                                            |                          | R               | ecords Per Page: 10            |           |

#### **Adding a New Location**

Fill in the information associated with the location: Location Name (make this specific), Street Address and Contact Number to the location and click Add Location.

\*Note: When you are typing the street address, this will pull from google maps, click the address associated with what you are typing. This will fill in the grey boxes automatically.

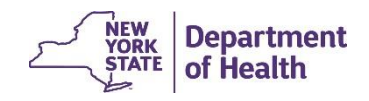

### NYSDOH Countermeasure Data Management System (CDMS) Adding a New Location

\*As you see in this screen capture you see addresses pulling from google, CLICK the address associated with the location where you are vaccinating.

| La Jnelle Oxford(jzo09)                                                                                                    | Add New Location |                                      |              |                   |  |
|----------------------------------------------------------------------------------------------------|------------------|--------------------------------------|--------------|-------------------|--|
| <ul> <li>The University of Vermont Health Network-<br/>Champlain Valley Physicians Hospital - Facility<br/>Admin</li> <li>Set Session Specifics</li> </ul> | Location Name    | Example Facility Location            |              |                   |  |
|                                                                                                    | Street address   | 97                                   |              |                   |  |
| ✓ Organization Admin                                                                                                    | Address2         | 97 Columbia Street Albany, NY, USA   |              |                   |  |
|                                                                                                    | Addressz         | 97 Central Avenue Albany, NY, USA    |              |                   |  |
|                                                                                                    | Contact          | 97 Clinton Street Albany, NY, USA    |              |                   |  |
| ✓ Reports                                                                                                    |                  | 97 Wellington Avenue Albany, NY, USA |              |                   |  |
|                                                                                                    | Selected Address | 97 Broad Street Albany, NY, USA      |              |                   |  |
|                                                                                                    | County           |                                      |              | powered by Google |  |
|                                                                                                    | latitude         |                                      |              |                   |  |
|                                                                                                    | longitude        |                                      |              |                   |  |
|                                                                                                    |                  |                                      | Add Leasting |                   |  |

23

STATE

of Health

#### NYSDOH Countermeasure Data Management System (CDMS) Adding a New Location

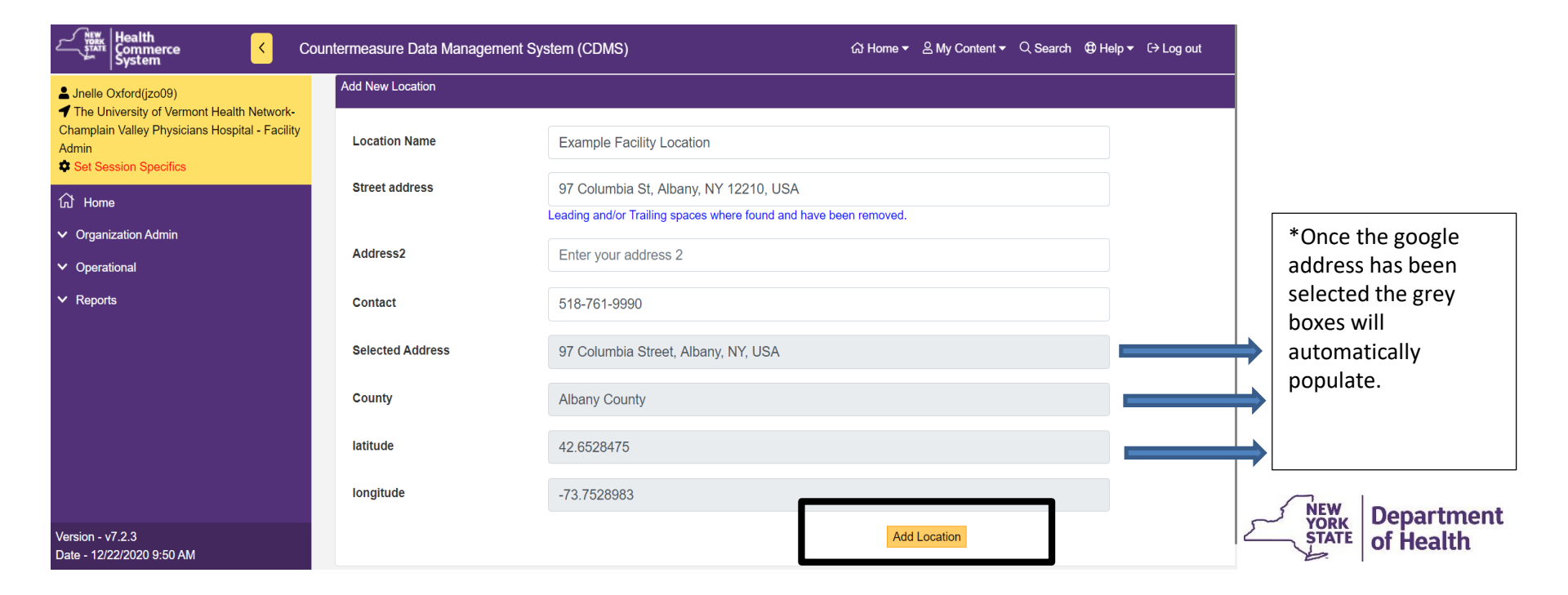

#### **Setting Up a New Operation**

#### To get into your organization's operations select

#### **Organization Admin > Operations**

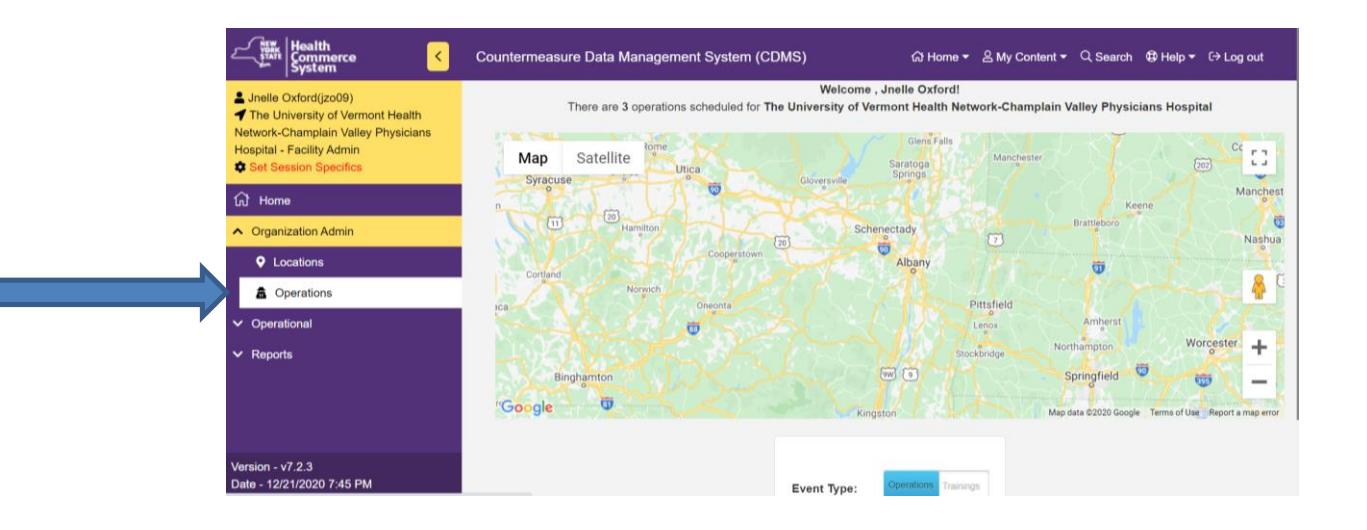

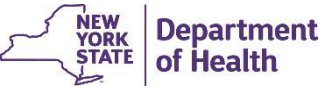

#### **Changing your location in an operation**

Next, we will select "+ Add Operation"

| ∠ Tealth<br>Commerce <                                                                    | Countermeasure Data Management                                                       | System (CDMS)                                  | ᡬ라 Home ▾ 음                                                | My Content 👻 🔍 Searc                            | ch @ Help <del>▼</del> (* | → Log out        |
|-------------------------------------------------------------------------------------------|--------------------------------------------------------------------------------------|------------------------------------------------|------------------------------------------------------------|-------------------------------------------------|---------------------------|------------------|
| Linelle Oxford(jzo09)                                                                     | Search for an Operations                                                             |                                                |                                                            |                                                 |                           |                  |
| Network-Champlain Valley Physicians<br>Hospital - Facility Admin<br>Set Session Specifics | Operation 3 selected Type                                                            | ~                                              | Event name                                                 | 38 selected                                     | •                         |                  |
| යි Home                                                                                   | Data Type Actual                                                                     | ~                                              | Location                                                   | 1 selected                                      | •                         |                  |
| <ul> <li>Organization Admin</li> </ul>                                                    | th -                                                                                 | + Add Operation                                |                                                            |                                                 |                           |                  |
| A Operations                                                                              |                                                                                      |                                                |                                                            |                                                 |                           |                  |
| ✓ Operational                                                                             | Search Results                                                                       |                                                |                                                            |                                                 |                           |                  |
| ✓ Reports                                                                                 | Q Global filter                                                                      |                                                |                                                            |                                                 |                           | X                |
|                                                                                           | Operation Name                                                                       | ▲ Operatic<br>ID Location I                    | lame ᅌ Event name                                          |                                                 | ♦ Operati<br>Type         | ♦ Data ♦<br>Type |
| larging v7.9.3                                                                            | UVM - Champlain Valley Physicians<br>Hospital Essential Employee Vaccinati<br>Clinic | on 50500130 UVM - Ch<br>Valley Phy<br>Hospital | amplain NYS DOH Ho<br>/sicians Scheduling C<br>12/31/2020) | ospital/FQHC Appointme<br>OV COVID-19 (12/20/20 | nt<br>)20 - POD           | Actual           |
| C131011 - V1.2.3                                                                          |                                                                                      |                                                |                                                            |                                                 |                           |                  |

Department of Health

### NYSDOH Countermeasure Data Management System (CDMS) Setting up a New Operation

The Operation Details will open and you will select:

- Event (Dropdown): NYS DOH Hospital / FQHC Appointment Scheduling COVID-19 VACCINE
- Form (Dropdown): Hospital / FQHC Appointment Scheduling Form1
- Location (Dropdown): The location <u>where your vaccination clinic</u> <u>will be taking place</u>

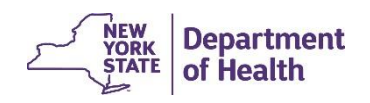

#### **Creating an Operation**

| System Kealth Commerce Court                                                                                                    | ntermeasure Data Management System (CE                                     | )MS)                                                   | 습 Home ▼                               | ⊕ Help ▾ 〔→ Log out |
|----------------------------------------------------------------------------------------------------|----------------------------------------------------------------------------|--------------------------------------------------------|----------------------------------------|---------------------|
| <ul> <li>Jnelle Oxford(jzo09)</li> <li>The University of Vermont Health Network-<br/>Champlain Valley Physicians Hospital - Facility<br/>Admin</li> </ul> | Operation Details                                                          |                                                        |                                        | 0                   |
| Set Session Specifics                                                                                                    | Event                                                                      | Form                                                   | Location                               | Operation View      |
| பி Home                                                                                                    | NYS DOH Hospital/FQHC Appointment<br>Scheduling COV COVID-19 (12/20/2020 - | Hospital/FQHC COVID-19 Appointment<br>Scheduling Form1 | UVM - Champlain Valley Physic 🗸        |                     |
| ✓ Organization Admin                                                                                                    | 12/31/2020)                                                                | Ū                                                      | Select Location<br>CVPH Medical Center |                     |
| ✓ Operational                                                                                                    | Operation Name                                                             |                                                        | Example Facility Location              | Hospital            |
| ✓ Reports                                                                                                    | UVM - Champlain Valley Physicians                                          | Hospital Essential Employee                            |                                        | riospitar           |
|                                                                                                    | Intended Population                                                        |                                                        |                                        |                     |

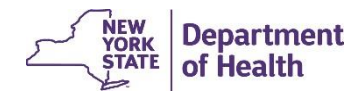

#### **Fill in the Details**

The next details to fill in are;

- Operation Name Make sure you are putting 2<sup>nd</sup> Dose in the name so both your patients and organization can differentiate the clinic from a 1<sup>st</sup> dose clinic
- Intended Population \*note, can be left blank
- Public Notes these are any notes you would like your patient to read prior to clinic. Tips on where to go, what to bring if needed, etc.
- Information Contact
- Fee (will default to 0 don't change this)
- \*\*IF you see public visibility when creating your operations ALWAYS make this 'CLOSED'

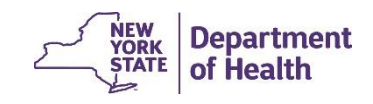

#### NYSDOH Countermeasure Data Management System (CDMS) Changing your location in an operation

• We will be sending out quick cards to reference steps shown on screen

Take a look at your operation name and see if you need to change the operation name to reflect the location change and click update operation

| Countermeasu                                                                                                    | re Data Management System (CDMS)                                                                                                    |                                                                                                    | ଜ Home ▾ ଥ My Content ▾ ୦. Search                 | l ∰ Help + C→ Log out |                                   |
|----------------------------------------------------------------------------------------------------|----------------------------------------------------------------------------------------------------|----------------------------------------------------------------------------------------------------|---------------------------------------------------|-----------------------|-----------------------------------|
| <ul> <li>Jnelle Oxford(jzo09)</li> <li>The University of Vermont Health Network-Champlain<br/>Valley Physicians Hospital - Facility Admin</li> <li>Sat Sacsino Spacifice</li> </ul> | Event<br>NYS DOH Hospital/FQHC Appointment Scheduling<br>COV COVID-19 (12/20/2020 - 12/31/2020)                                                                                                    | Form<br>Hospital/FQHC COVID-19 Appointment Scheduling<br>Form1                                                                                                  | Location UVM - Champlain Valley Physicians Hosp ~ |                       | ]                                 |
| <ul> <li>ŵ Home</li> <li>&gt; Organization Admin</li> <li>&gt; Operational</li> <li>&gt; Reports</li> </ul>                                                                         | Operation Name         UVM - Champlain Valley Physicians Hospital         Intended Population         UVM Identified Essential Employees         Public Notes         B       I         I       IIIIIIIIIIIIIIIIIIIIIIIIIIIIIIIIIIII | Essential Employee Vaccination Clir Format Format Infly Please note at this time as vaccine is tion will be invited to register for clinic. b vaccination site. |                                                   |                       |                                   |
| Version - v7 2.3<br>Date - 12/22/2020 9 50 AM                                                                                                    | Information Contact Number<br>518-563-8342<br>Update Operation                                                                                                    | Fee / Donation                                                                                                    | Public Visibility<br>OperCLOSED!                  | ,<br>,                | NEW<br>YORK<br>STATE<br>of Health |

### NYSDOH Countermeasure Data Management System (CDMS) Adding a New Clinic Schedule

Next, we will add our schedule. From the same operation view is where registration schedules can be added

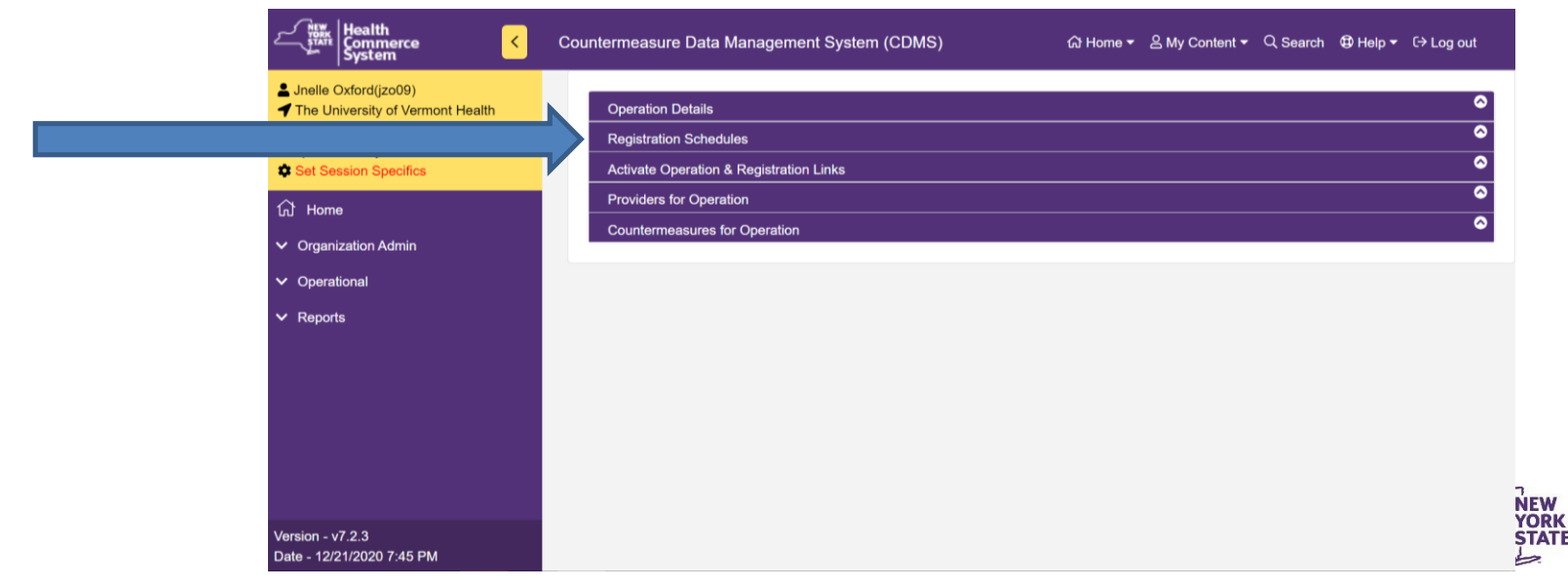

Department

of Health

#### Adding a New Clinic Schedule

#### Scroll to see 'Add Registration Schedule'

| The University of Vermont Health Network-Champlain                   | Operation Details  |                                       |                                               |                      |                                  |                             |                                    | 6  |
|----------------------------------------------------------------------|--------------------|---------------------------------------|-----------------------------------------------|----------------------|----------------------------------|-----------------------------|------------------------------------|----|
| Valley Physicians Hospital - Facility Admin<br>Set Session Specifics | Registration Sched | lules                                 |                                               |                      |                                  |                             | (                                  | S  |
| ல் Home                                                              |                    |                                       |                                               |                      |                                  |                             | <b> </b>                           |    |
| ✓ Organization Admin                                                 | Operation UVM -    | Champlain Valley F                    | Physicians Hospital Essential Employee Vaccir | ation Clinic Summary | 1                                |                             |                                    |    |
| <ul> <li>Operational</li> <li>Reports</li> </ul>                     | Operation<br>Name  | UVM - Champlain<br>Vaccination Clinic | Valley Physicians Hospital Essential Employee | Event Name           | NYS DOH Hospital/<br>12/31/2020) | FQHC Appointment Sch        | eduling COV COVID-19 (12/20/2020 - |    |
|                                                                      | Operation ID       | 50500130                              |                                               | Event Start<br>Date  | Event Start 12/20/2020<br>Date   |                             |                                    |    |
|                                                                      |                    |                                       |                                               | Event End<br>Date    | 12/31/2020                       |                             |                                    |    |
|                                                                      | Add Registration   | Schedule                              |                                               |                      |                                  |                             |                                    |    |
|                                                                      | Operation Dat      | te (MM/DD/YYYY)                       | Operation Start Time (HR:MIN)                 | Operation End        | I Time (HR:MIN)                  | Time Slot<br>Duration (MIN) |                                    |    |
|                                                                      | mm/dd/yy           | ууу 🗖                                 | : O                                           | :                    | 0                                | 05 min 🗸                    |                                    |    |
|                                                                      | Tir                | me Slot<br>apacity                    | Registration Deadline Date (MM/DD/YYYY)       |                      |                                  |                             |                                    | De |
| Version - v7.2.3                                                     | 5                  |                                       | mm/dd/yyyy                                    | + Add Registr        | ation Schedule                   |                             |                                    | of |

#### Adding a New Clinic Schedule

Fill in your operation date, start and end times, time slot duration and capacity and click add registration schedule

| ✓ Organization Admin                          | Operation UVM -   | Champlain Valley Phys                       | sicians Hospital Essential Employee Vaccina | tion Clinic Summary | /                                                                                   |
|-----------------------------------------------|-------------------|---------------------------------------------|---------------------------------------------|---------------------|-------------------------------------------------------------------------------------|
| <ul><li>Operational</li><li>Reports</li></ul> | Operation<br>Name | UVM - Champlain Valle<br>Vaccination Clinic | y Physicians Hospital Essential Employee    | Event Name          | NYS DOH Hospital/FQHC Appointment Scheduling COV COVID-19 (12/20/2020 - 12/31/2020) |
|                                               | Operation ID      | 50500130                                    |                                             | Event Start<br>Date | 12/20/2020                                                                          |
|                                               |                   |                                             |                                             | Event End<br>Date   | 12/31/2020                                                                          |
|                                               | Add Registration  | Schedule                                    |                                             |                     |                                                                                     |
|                                               | Operation Dat     | e (MW/DD/YYYY)                              | Operation Start Time (HR MIN)               | Operation End       | Time (HR:MIN) Time Slot Duration (MIN) O  05 min                                    |
| Version - v7 2.3                              | Tir<br>Ca         | ne Slot<br>ppacity                          | Registration Deadline Date (MM/DD/YYYY)     | + Add Registr       | ation Schedule                                                                      |

Department of Health

### NYSDOH Countermeasure Data Management System (CDMS) Altering your Clinic Schedule

If you want to change or view your schedule scroll to click modify schedule

| NEW<br>YORK<br>STATE | Health<br>Commerce<br>System                       | >                   | Countermeasure Data Manag | ement System (CDMS) | යි Home <del>-</del>               | 음 My Content <del>▼</del> | Q Search     | 🕀 Help 🔻 | C→ Log out |       |   |
|----------------------|----------------------------------------------------|---------------------|---------------------------|---------------------|------------------------------------|---------------------------|--------------|----------|------------|-------|---|
|                      | -Scheduled Registration                            | n Date              | S                         |                     |                                    | 4                         |              |          |            |       |   |
|                      | Tuesday 12/22/2020 R                               | legistra            | ation Schedule            | I                   | Modify Schedule                    |                           |              |          |            |       |   |
|                      | Wednesday 12/23/202<br>Thursday 12/24/2020         | 0 Regi<br>Regist    | stration Schedule         |                     | Modify Schedule<br>Modify Schedule |                           |              |          |            |       |   |
|                      | Totals                                             | <b>Capac</b><br>480 | ity Registered            | Cancelled<br>0      | d Avai                             | lable                     | Attende<br>0 | d        |            |       |   |
|                      |                                                    |                     |                           |                     |                                    |                           |              |          |            |       |   |
|                      |                                                    |                     |                           |                     |                                    |                           |              |          |            |       |   |
| Activa<br>Provid     | ite Operation & Registration<br>ders for Operation | Links               |                           |                     |                                    |                           |              |          | 6          | NEW   | 1 |
| Count                | termeasures for Operation                          |                     |                           |                     |                                    |                           |              |          | 6          | STATE |   |
|                      | L                                                  |                     | A                         |                     |                                    |                           |              | 0        | 10:21      | 1     |   |

### **Altering your Clinic Schedule**

- If your schedule doesn't seem to have the capacity you were hoping for, change it!
- Modify schedule is where you can:
- Add Time Slots
- Delete Time Slots
- Change your Capacity
- After any change, please scroll to select 'Update Deadline / Capacities' or your changes <u>will not save</u>
- \*\*it is easiest to make all edits PRIOR to registrations

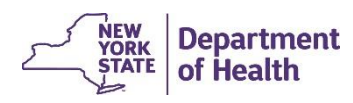

### NYSDOH Countermeasure Data Management System (CDMS) Altering your Clinic Schedule

| ଲ Home≠ ≗ My Content≠ ପ୍Search 49 Help≠ ତ |                 |            |                           |            |            | (DMS)                     | Management System (C | Countermeasure Data N | >                      |
|-------------------------------------------|-----------------|------------|---------------------------|------------|------------|---------------------------|----------------------|-----------------------|------------------------|
| Back Registration Date                    | hedule          | Delete Sci |                           |            |            |                           |                      | hedule for Wednesday  | artion Sche<br>Date 12 |
| Here is where you add a time slot         | + Add Time Slot | Attended ( | ed Remaining<br>Unlimited | d Cancelle | Registerer | OPM Capacity<br>Unlimited | M End Time (HR:MIN)  | Start Time (HR:MIN)   | e Slots-               |
|                                           | Delete          | 0          | 10                        | 0          | 0          | 10                        | 12:10 PM             | 12:00 PM              |                        |
|                                           | Dalata          | 0 📥        | 10                        | 0          | 0          | 10                        | 12:30 PM             | 12:20 PM              | -                      |
| Click to doloto                           | Delete          | 0          | 10                        | 0          | 0          | 10                        | 12:40 PM             | 12:30 PM              |                        |
|                                           | Delete          | 0          | 10                        | 0          | 0          | 10                        | 12:50 PM             | 12:40 PM              | -                      |
|                                           | Delete          | 0          | 10                        | 0          | 0          | 10                        | 01:00 PM             | 12:50 PM              |                        |
|                                           | Delete          | 0          | 10                        | 0          | 0          | 10                        | 01:10 PM             | 01:00 PM              |                        |
|                                           | Delete          | 0          | 10                        | 0          |            | 10                        | 01:20 PM             | 01:10 PM              | [                      |
| Here is where you can change canacit      | Delete          | 0          | 10                        | 0          |            | 10                        | 01:30 PM             | 01:20 PM              | [                      |
| here is where you can change capacit      | Delete          | 0          | 10                        | 0          | 0          | 10                        | 01:40 PM             | 01:30 PM              | [                      |
|                                           | Delete          | 0          | 10                        | 0          | 0          | 10                        | 01:50 PM             | 01:40 PM              |                        |
|                                           | Delete          | 0          | 10                        | 0          | 0          | 10                        | 02:00 PM             | 01:50 PM              |                        |
|                                           | Delete          | 0          | 10                        | 0          | 0          | 10                        | 02:10 PM             | 02:00 PM              |                        |
|                                           | Delete          | 0          | 10                        | 0          | 0          | 10                        | 02:20 PM             | 02:10 PM              |                        |
|                                           | Delete          | 0          | 10                        | 0          | 0          | 10                        | 02:30 PM             | 02:20 PM              |                        |
|                                           | Delete          | 0          | 10                        | 0          | 0          | 10                        | 02:40 PM             | 02:30 PM              |                        |
|                                           | Delete          | 0          | 10                        | 0          | 0          | 10                        | 02:50 PM             | 02:40 PM              |                        |
|                                           | Delete          | 0          | 10                        | 0          | 0          | 10                        | 03:00 PM             | 02:50 PM              | [                      |
| Click Update                              |                 | 0          | 180                       | 0          | 0          | 180                       | otals                | To                    | [                      |

### NYSDOH Countermeasure Data Management System (CDMS) Activate and Registration Links \*NEW STEP

• Next, we will now go to the third tab from the Operational View.

| Lealth<br>Commerce                                                                                                    | Соι | untermeasure Data Management System (CDMS) | යි Home <del>-</del> | 吕 My Content <del>▼</del> | Q Search | 🕲 Help 🔻 | ር→ Log out |
|----------------------------------------------------------------------------------------------------|-----|--------------------------------------------|----------------------|---------------------------|----------|----------|------------|
| Lange Street June 1 Lange Street Lange Street Street Lange Street Lange Street Lange Street Lange Street Lange Street Lange Street Lange Street Street Street Street Street Street Street Street Street Street Street Street Street Street Street Street Street Street Street Street |     | Operation Details                          |                      |                           |          |          | 0          |
| Network-Champlain Valley Physicians                                                                                                    |     | Registration Schedules                     |                      |                           |          |          | 0          |
| Hospital - Eacility Admin                                                                                                    |     | Activate Operation & Registration Links    |                      |                           |          |          | 0          |
| 슈 Home                                                                                                    |     | Providers for Operation                    |                      |                           |          |          | 0          |
|                                                                                                    |     | Countermeasures for Operation              |                      |                           |          |          | 0          |
|                                                                                                    |     |                                            |                      |                           |          |          |            |
| <ul> <li>Operational</li> </ul>                                                                                                    |     |                                            |                      |                           |          |          |            |
| ✓ Reports                                                                                                    |     |                                            |                      |                           |          |          |            |
|                                                                                                    |     |                                            |                      |                           |          |          |            |
|                                                                                                    |     |                                            |                      |                           |          |          |            |
|                                                                                                    |     |                                            |                      |                           |          |          |            |
|                                                                                                    |     |                                            |                      |                           |          |          |            |
|                                                                                                    |     |                                            |                      |                           |          |          |            |
|                                                                                                    |     |                                            |                      |                           |          |          |            |
| Version - v7.2.3<br>Date - 12/21/2020 7:45 PM                                                                                                    |     |                                            |                      |                           |          |          |            |
|                                                                                                    |     |                                            |                      |                           |          |          | 5          |

### NYSDOH Countermeasure Data Management System (CDMS) Activate and Registration Links \*NEW STEP

• Click the Activate Operation

| Operation Details                                       |                                           |           |
|---------------------------------------------------------|-------------------------------------------|-----------|
| Registration Schedules                                  |                                           | 8         |
| Activate Operation & Registration Links                 |                                           | ⊘         |
|                                                         | <opera< td=""><td>tion View</td></opera<> | tion View |
| Operation Name                                          |                                           |           |
| NYS DOH Hospital/FQHC Appointment Scheduling COVID-19 a |                                           |           |
| Operation Status: Deactivated                           |                                           |           |
| Activate Operation                                      |                                           |           |
| Providers for Operation                                 |                                           | <b></b>   |
| Countermageures for Operation                           |                                           | <b></b>   |

### **Activate and Registration Links \*NEW STEP**

• After you click activate, select this link again

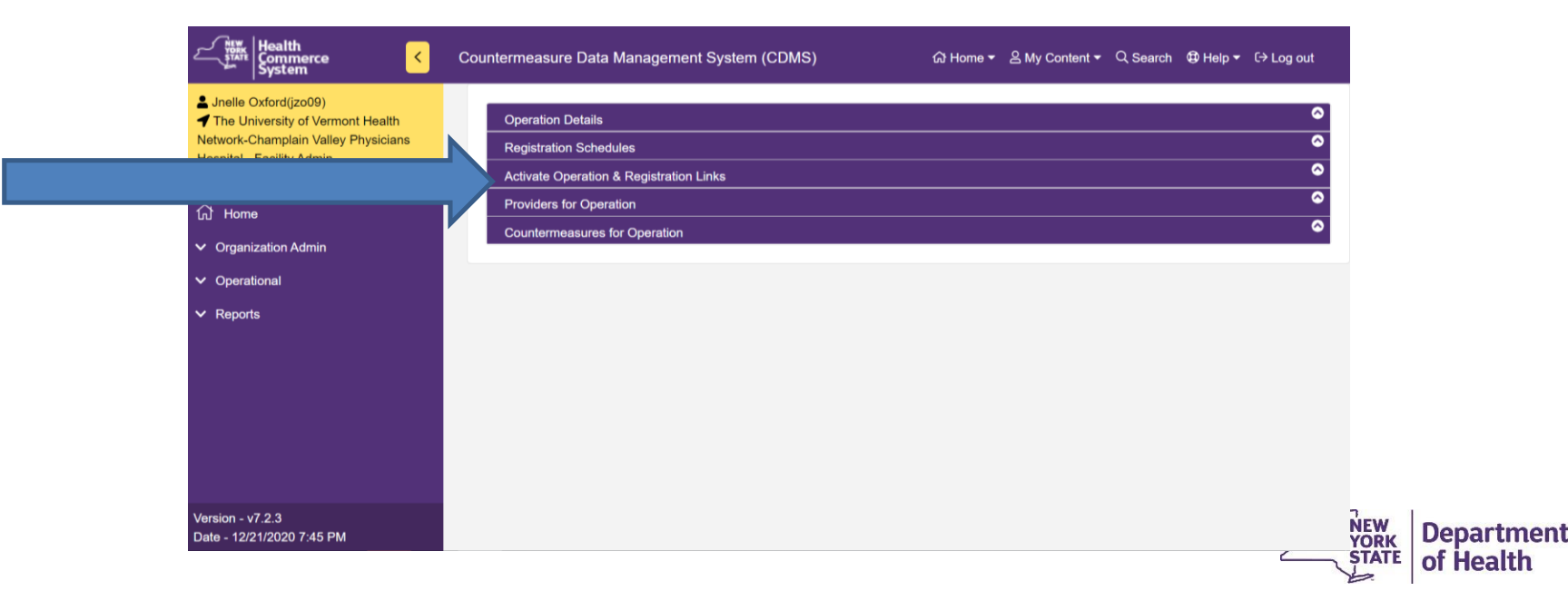

### **Activate and Registration Links \*NEW STEP**

Now that activate has been clicked, your registration links will appear

|          | Activate Ope   | Activate Operation & Registration Links                   |                          |                   |            |  |  |  |  |
|----------|----------------|-----------------------------------------------------------|--------------------------|-------------------|------------|--|--|--|--|
| Jse only | Operation N    | ame<br>∢esidents of OASAS/OMH/OPWD                        | D Facilities and Other P | Coper             | ation View |  |  |  |  |
|          | Operation R    | egistration Link                                          |                          |                   |            |  |  |  |  |
| wo link  | https://apps.h | nealth.ny.gov/c                                           |                          | Copy to Clipboard |            |  |  |  |  |
| cypes    | Operation R    | egistration Date Links                                    |                          | 1                 |            |  |  |  |  |
| when     | Date           | Link                                                      |                          |                   |            |  |  |  |  |
| sending  | 12/30/2020     | https://apps.health.ny.gov/doh                            | 230                      | Copy to Clipboard |            |  |  |  |  |
|          | 12/31/2020     | https://apps.health.ny.gov/doh                            | 184                      | Copy to Clipboard |            |  |  |  |  |
| Sul your | 01/26/2021     | https://apps.health.ny.gov/doh2/appiiiikə/cumopi/2/counte | 5: Daloid-2401           | Copy to Clipboard |            |  |  |  |  |
| INKS!!   |                | nistration Kiosk Links                                    |                          |                   |            |  |  |  |  |
|          |                |                                                           |                          | 1                 | (<br>E     |  |  |  |  |
|          | 12/30/2020     | https://apps.health.ny.gov/doh2/applin                    |                          | Copy to Clipboard |            |  |  |  |  |

Department of Health

### Activate and Registration Links \*NEW STEP

- <u>There are three registration link types</u>
- The first link is your operation link I call this the "overall" link meaning if you have multiple dates and you are ok with people choosing their date, send this
- The second link is your operation date links these are targeted links which will only show registration for the date associated in the table
- The third link is the kiosk link **DO NOT** send this link out. This is intended for walk-in populations only and should not be shared. This will allow someone to register without an appointment time

41

### **Now Combine the Two Steps**

 Now that you have your patients who need second dose vaccination appointments AND your operation links for second dose – it is time to....

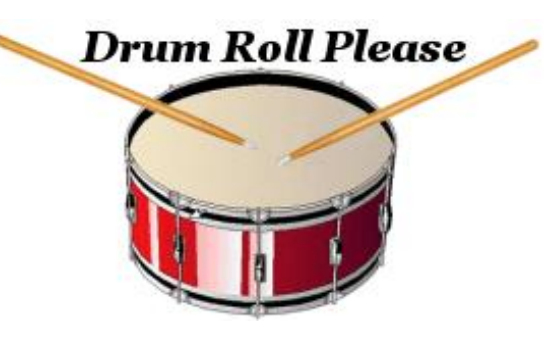

This Photo by Unknown Author is licensed under CC BY-NC-ND

Send those links to your specific patients who need to register
 for their second dose!

### NYSDOH Countermeasure Data Management System (CDMS) Sending links to patients

- As mentioned, we suggest emailing your 2<sup>nd</sup> dose operations to your patients in a blast email using the BCC feature of an email
- BCC or Blind Carbon Copy allows you to send an email to all your patients without anyone being able to view the other email addresses in the list.
- This is CRUCIAL for privacy
- No PHI should be in this email, there simply should be a message which says "You are due for your second dose of Covid-19 vaccine, please click the link to register
- If your own EMR can send this reminder for you, great! If not, we suggest the BCC option.

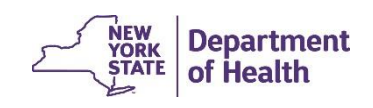

### **Registering Patients**

• Patients will register off your link the same way they did to begin, first they will select their appointment time

UVM - Champlain Valley Physicians Hospital Essential Employee Vaccination Clinic

UVM - Champlain Valley Physicians Hospital

December 24, 2020

| Time                | Available<br>Appointments | Select Time |
|---------------------|---------------------------|-------------|
| 12:00 PM - 12:10 PM | 9                         | 0           |
| 12:10 PM - 12:20 PM | 10                        | •           |
| 12:20 PM - 12:30 PM | 10                        | 0           |
| 12:30 PM - 12:40 PM | 10                        | 0           |
| 12:40 PM - 12:50 PM | 10                        | 0           |
| 12:50 PM - 01:00 PM | 10                        | 0           |
| 01:00 PM - 01:10 PM | 10                        | 0           |
| 01:10 PM - 01:20 PM | 10                        | 0           |
| 01:20 PM - 01:30 PM | 10                        | 0           |
| 01:30 PM - 01:40 PM | 10                        | 0           |

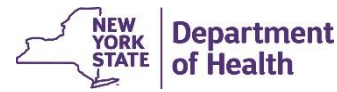

### **Registering Patients**

- Patients will then fill in their demographic information, Name, Phone, DOB, Email, Gender (anything noted as optional, is optional still)
- Next they will complete their screening question (which is the legal attestation that they are attesting to being part of the priority groups identified for vaccination)
- They will be brought to a page to review information / make changes and then select register
- Once they click register they will be brought to another screen where they can click to print their ticket and then click 'Done'
- \* Note the ticket will also email to them

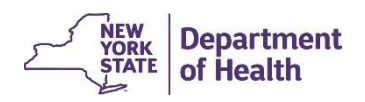

### **Registering Patients**

- **Cancelling Appointments**
- When your patient registers they will provide their email which will send a ticket regarding their appointment. Within the body of that email is also a link an individual can click to cancel their appointment.

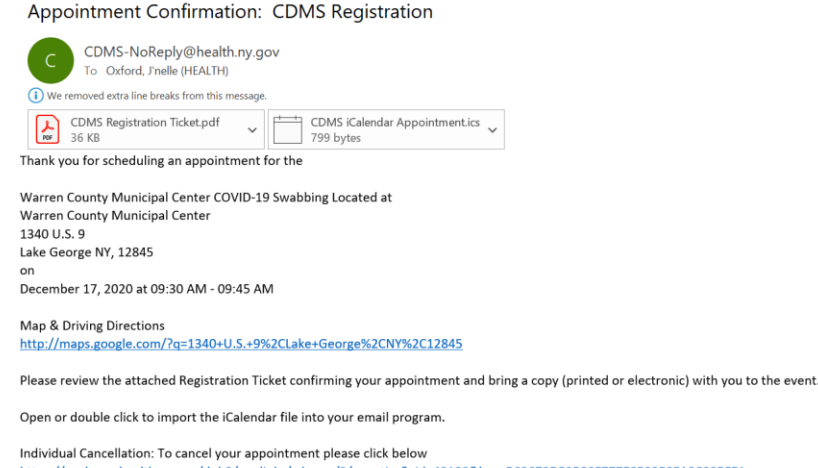

← Reply

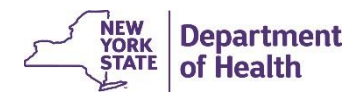

https://evalapps.health.ny.gov/doh2/applinks/cdmspr/2/counties?uid=43180&key=B63672D53B80F77F053350FA8C00BFE1

### NYSDOH Countermeasure Data Management System (CDMS) Recalling Registrations

 <u>Recalling registrations will be crucial to ensure the patients you</u> need to have their second dose are registering. If someone on your list that is due has not registered for their second dose, you may wish to call them.

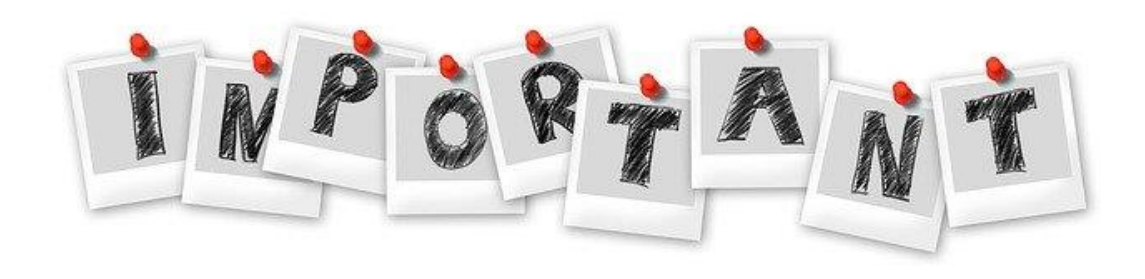

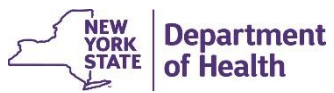

### **Recalling Registrations**

First, click Operational > Recall Registration and set session specifics

| La Jnelle Oxford(jzo09)                                                                                                    | Set Session Specifics |                                                                   |
|----------------------------------------------------------------------------------------------------|-----------------------|-------------------------------------------------------------------|
| <ul> <li>The University of Vermont Health<br/>Network-Champlain Valley Physicians</li> <li>Hospital - Facility Admin</li> </ul> | Event                 | NYS DOH Hospital/FQHC Appointment Scheduling COV COVID-1 $$ $$ $$ |
| Set Session Specifics                                                                                                    | Form Name             | Hospital/FQHC COVID-19 Appointment Scheduling Form1               |
| ☆ Home                                                                                                    | POD                   | UVM - Champlain Valley Physicians Hospital Essential Employee \   |
| ✓ Organization Admin                                                                                                    |                       |                                                                   |
| ∧ Operational                                                                                                    | Confirm               |                                                                   |
| Recall Registration                                                                                                    |                       |                                                                   |
| Z Recall Visits                                                                                                    |                       |                                                                   |
| ✓ Reports                                                                                                    |                       |                                                                   |
|                                                                                                    |                       |                                                                   |
|                                                                                                    |                       |                                                                   |
|                                                                                                    |                       |                                                                   |

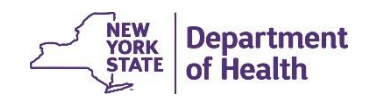

### **Recalling Registrations**

 Next, your list of ALL registered patients will show here, use the global filter to find a specific patient if needed, if they aren't there – you may wish to call to ensure they received their email notification

| System                                                                                                    | Countermeasure Data Management                                                 | System (CDMS)  | ᡬ라 Home ▾ 음 My C | ontent ▼     Q Search   @ Help |                              |                 |
|----------------------------------------------------------------------------------------------------|--------------------------------------------------------------------------------|----------------|------------------|--------------------------------|------------------------------|-----------------|
| <ul> <li>Jnelle Oxford(jzo09)</li> <li>The University of Vermont Health<br/>Network-Champlain Valley Physicians<br/>Hospital - Facility Admin</li> <li>Set Session Specifics</li> </ul> | Recall Registration Search Results          Q       Global filter         Name | ◆ Phone Number | ◆ Date of Birth  | ♦ Registration ID #            | Ø<br>Group ID # ♀            |                 |
| <ul><li>分 Home</li><li>✓ Organization Admin</li></ul>                                                                                                    | Beene,Cyrus<br>Total Records : 1                                               | 917-867-7890   | 03/11/1991       | 43275 Records Pe               | er Page: <mark>10   ∽</mark> |                 |
| <ul> <li>∧ Operational</li> <li>☑ Recall Registration</li> </ul>                                                                                                    |                                                                                |                |                  |                                |                              |                 |
| <ul><li>Recall Visits</li><li>Reports</li></ul>                                                                                                    |                                                                                |                |                  |                                |                              | STATE Of Health |

# NYSDOH Countermeasure Data Management System (CDMS) Day of Clinic

• On the day of clinic, we will follow all steps as they were initially outlined in the first training to recall and process registrations!

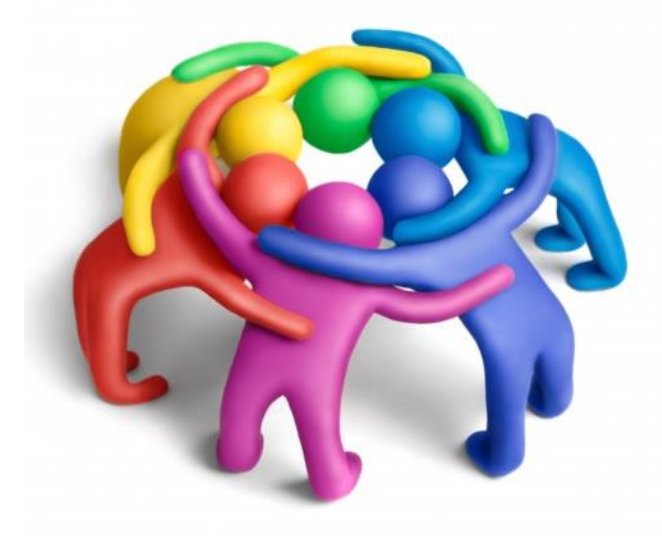

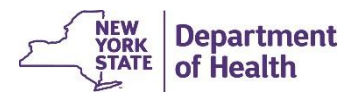

### **Recalling Registrations**

- Recall registrations as outlined in the slides prior to set session specifics
- Once you open the patients record, confirm all demographic information
- Enter screener initials and select the screener disposition
  - Referred for Countermeasure
  - Referred to Medical Evaluation
  - Other
  - Patient Declined

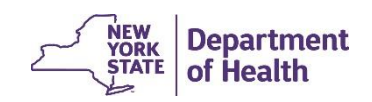

### **Recalling Registrations**

- Fill in the Countermeasure Disposition next
  - Countermeasure Provided
  - Referred for Outside Medical Evaluation
  - Other
  - Patient Declined
- Click Create Record
- The registration will now become a <u>visit</u>

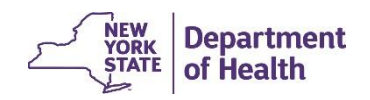

| Health<br>Commerce<br>System                                                                                                    | Countermeasure Data Management System (CDMS) යි Home ▾ ඵ My Content ▾ ୣ Search @ Help ▾ 다 Log out                                                                                                    |
|----------------------------------------------------------------------------------------------------|----------------------------------------------------------------------------------------------------|
| <ul> <li>Jnelle Oxford(jzo09)</li> <li>The University of Vermont Health<br/>Network-Champlain Valley Physicians<br/>Hospital - Facility Admin</li> <li>Set Session Specifics</li> </ul> | Screening Questions       Yes       No       Unknown         1: I consent to be evaluated for the COVID-19 vaccine. <ul> <li>i</li> <li>i</li></ul> |
| G Home                                                                                                    |                                                                                                    |
| ✓ Organization Admin                                                                                                    |                                                                                                    |
| ✓ Operational                                                                                                    | Countermeasure                                                                                                    |
| ✓ Reports                                                                                                    | Countermeasure Disposition Select Countermeasure Disposition  Add New Countermeasure                                                                                                    |
|                                                                                                    | Create Record                                                                                                    |
|                                                                                                    |                                                                                                    |

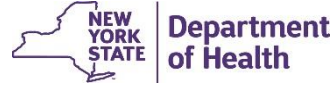

| System                                                                                                    | Countermeasure Data Management System (CDMS) ଜି Home 👻 ଥି My Content 👻 ୍ Search 🤀 He                                                                                                    | lp <del>▼</del> C→ Log out |
|----------------------------------------------------------------------------------------------------|----------------------------------------------------------------------------------------------------|----------------------------|
| <ul> <li>Jnelle Oxford(jzo09)</li> <li>The University of Vermont Health<br/>Network-Champlain Valley Physicians<br/>Hospital - Facility Admin</li> <li>Set Session Specifics</li> </ul> | Screening Questions       Yes         1: I consent to be evaluated for the COVID-19 vaccine.       Image: Covid Covid | No Unknown<br>⊃i ○i        |
| ධි Home                                                                                                    | Screener JO Screening Disposition                                                                                                    |                            |
| ✓ Organization Admin                                                                                                    | Referred for Countermeasure                                                                                                    |                            |
| ▲ Operational                                                                                                    |                                                                                                    |                            |
| Recall Registration                                                                                                    | Countermeasure                                                                                                    |                            |
| Recall Visits                                                                                                    | Countermeasure Disposition                                                                                                    |                            |
| ✓ Reports                                                                                                    | Countermeasure Provided ~                                                                                                    |                            |
|                                                                                                    | Add New Countermeasure                                                                                                    |                            |
| Version - v7.2.3<br>Date - 12/22/2020 9:50 AM                                                                                                    | Update Record                                                                                                    |                            |

P.

Countermeasure Data Management System (CDMS) v.7.0 – Part II

**Open for Q&A (if time allows)** 

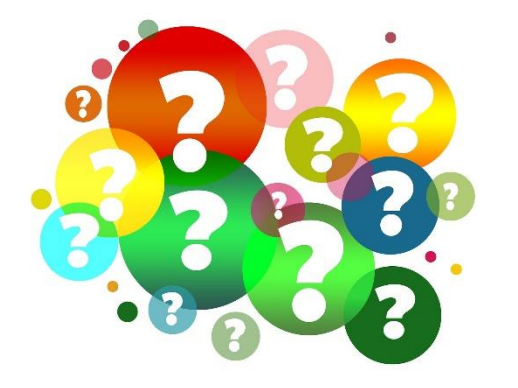

Please enter questions into the Chat Box of WebEx and a moderator will either ask your question live for answer or respond in the chat

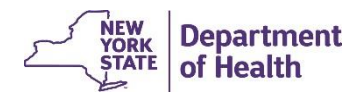